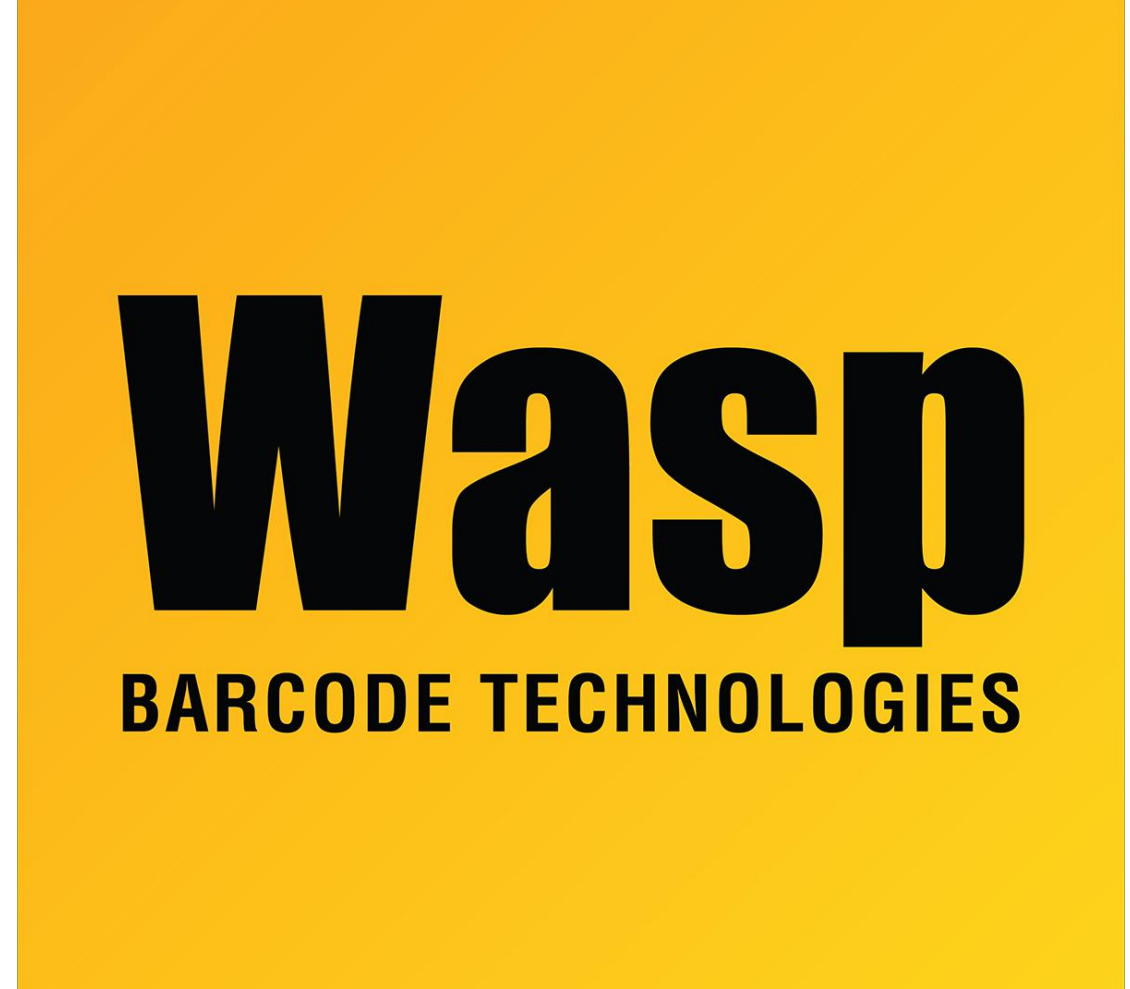

Portal > Knowledgebase > Hardware > Printers > WPL606 - How to Load Labels in Peeler on the WPL606

## WPL606 - How to Load Labels in Peeler on the WPL606 Internal User - 2017-04-10 - in Printers

With the Carriage closed press the Menu Button 5 time to 5. Printer Test then press pause to select this option. In the Printer Test menu press the Menu button 4 time to 4. Rotate Motor and press Pause to select this option. You may then open the Carriage and Load the Labels in the Peeler.